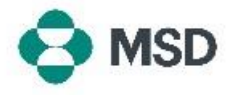

## MSD יצירת חיבור בין פרופיל Ariba שלך לבין פרופיל

על מנת שתוכל לקבל הזמנות רכש וחשבוניות מול MSD דרך רשת AN), Ariba) יש ליצור חיבור בין חשבון Ariba שלך כספק לבין חשבון Ariba של MSD כלקוח שלך. הדבר נעשה באמצעות הודעת דוא"ל ראשונית שבה יתחיל תהליך יצירת החיבור בין שני הפרופילים. הדבר נקרא גם **בקשה לקשר מסחר,** או **TRR**. ניתן לאשר את ה-TRR על-ידי ביצוע השלבים הבאים:

שים לב: רק מנהל החשבון יכול לאשר TRR.

| תקבל הודעת דוא"ל מ-Ariba המודיעה לך ש-MSD ביקשה את<br>הסכמתך ליצירת קשר מסחר באמצעות רשת Ariba. לחץ על<br>הקישור שנמצא תחת הכותרת <b>To activate your account</b><br>(להפעיל את החשבון שלך) כדי להתחיל. אם אינך יכול לראות<br>את ההזמנה בתיבת הדואר הנכנס שלך, בדוק גם את תיקיית<br>את ההזמנה בתיבת הדואר הנכנס שלך, בדוק גם את תיקיית<br>דואר הזבל שלך. אם גם שם אינך רואה את ההזמנה, פנה<br>דואר הקליטה והניהול של הספקים של MSD בכתובת<br>לצוות הקליטה והניהול של הספקים של MSD בכתובת | <image/> <image/> <image/> <image/> <text><text><text><text><text><text><text><text><text><text><text><text><text></text></text></text></text></text></text></text></text></text></text></text></text></text> |
|----------------------------------------------------------------------------------------------------|----------------------------------------------------------------------------------------------------|
| תועבר למסך הכניסה. אם ל-Ariba יש אינדיקציות לכך שיש לך יותר<br>מחשבון אחד, תועבר למסך המוצג משמאל. בחר <b>Use existing</b><br>מרסטר (השתמש בחשבון קיים) או Create new account (צור account)<br>חשבון חדש), בהתאם להעדפה שלך. אם יש לך צורך בסיוע ביצירת                                                                                                    | We found existing accounts based on the information in the invite. Please review.                                                                                                    |

|                            | test test                                |
|----------------------------|------------------------------------------|
|                            | test-test1@test1test.com                 |
| ACCOUNT SETTINGS           | My Account                               |
| Customer Relationships     | Link User IDs                            |
| Users                      | Contact Administrator                    |
| Notifications              |                                          |
| Application Subscriptions  | Testtest - TEST                          |
| Account Registration       | ANID: AN01457077376-T<br>Premium Package |
| NETWORK SETTINGS           | Company Profile                          |
| Electronic Order Routing   | Settings >                               |
| Electronic Invoice Routing |                                          |
|                            | Logout                                   |

Use existing account

Create new account

0

3

לאחר שתיכנס לחשבון שלך, ה-TRR יאושר באופן אוטומטי. תוכל לראות את הקשרים הפעילים שלך על-ידי מעבר אל **תפריט החשבון** שלך, לחיצה על Settings **(הגדרות)** ולאחר מכן על Customer Relationships **(קשרי לקוחות)**. לאחר מכן תוכל לראות את כל בקשות ה-TRR הנוכחיות, הממתינות והדחויות.

'Creating a New Ariba Account' חשבון חדש, יש לעיין במדריך

. (יצירת חשבון חדש ב-Ariba) שזמין באתר זה)

אם דחית את בקשת ה-TRR בעבר וכעת ברצונך לאשר אותה, פנה לצוות ה-SOA הרלוונטי והוא ישלח לך בקשה חדשה.